## SISTEMA DA NFC-e PARA GERAÇÃO DO CÓDIGO DE SEGURANÇA DO CONTRIBUINTE - CSC

# AMBIENTE PRODUÇÃO

No Portal da SEFAZ/MT, aba Administrativo, setar Servidor Fazendário

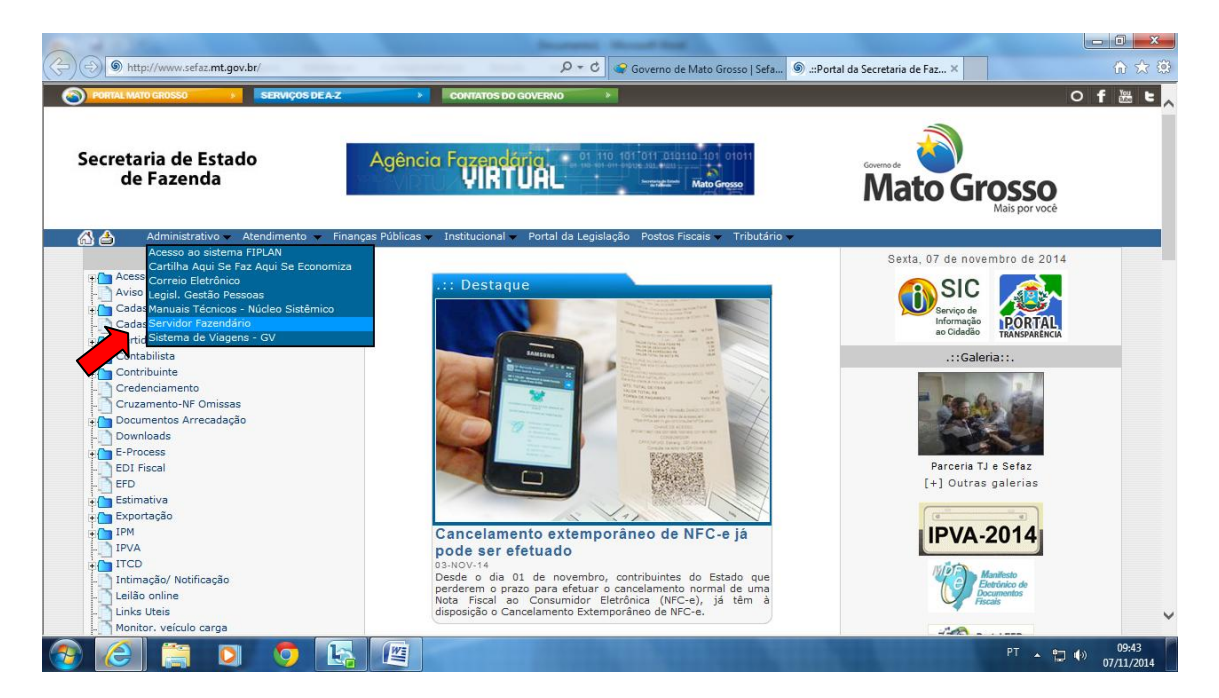

No acesso web do Contribuinte, preencher os dados do contribuinte.

|                                                                                                    | - 0 <b>- X</b>                          |
|----------------------------------------------------------------------------------------------------|-----------------------------------------|
| C     C     C | 金谷袋                                     |
| Secretaria de Estado<br>de Fazenda Mato Grosso<br>Mato Grosso                                                                                                    | ^                                       |
| Login                                                                                                    |                                         |
| Data: 06/11/2014 - 09:44:22<br>Identificação do Usuário                                                                                                    |                                         |
|                                                                                                    |                                         |
|                                                                                                    |                                         |
| Tipo de Usuário:       Contribuinte MT       ✓         Inscrição Estadual:       131620533         Senha:       ✓         Código da Imagem:       2008 d         Código da Imagem:       ∞08 d                                                                                                    |                                         |
| OK Limpar                                                                                                    |                                         |
|                                                                                                    |                                         |
| [Configurações recomendadas] [Acesso Restrito]                                                                                                    |                                         |
| a Commission 2004 Commission de Catalande de Catalande de Catalande de Maria Commission des                                                                                                    |                                         |
| Copringina sous aus- decletanta de casello de resentar de mato difosol - robos os unantos reservados.                                                                                                    |                                         |
|                                                                                                    |                                         |
|                                                                                                    |                                         |
|                                                                                                    | ~                                       |
| 8 🙆 🚔 🖸 🧿 📴 🖉                                                                                                    | □ � <sup>(</sup> ) 09:44<br>□ 6/11/2014 |

### Opção Menu Principal.

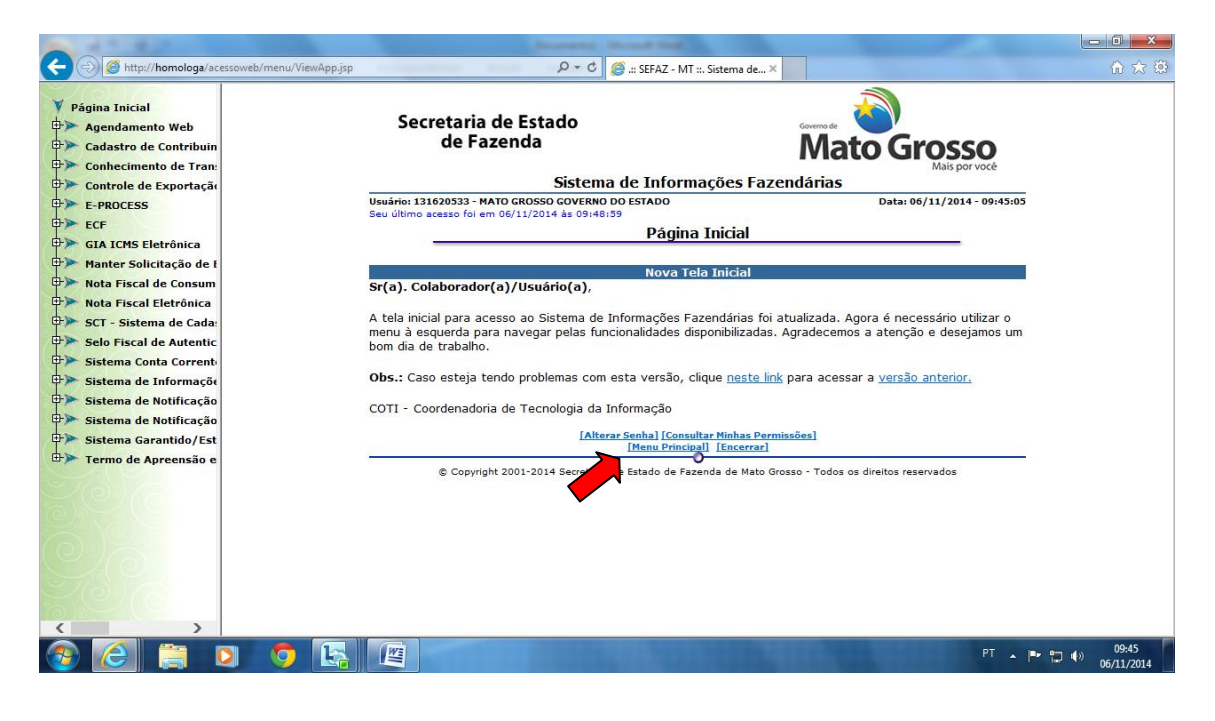

Tela principal de acesso do contribuinte, acessar 'Nota Fiscal de Consumidor Eletrônica'.

|                                                                                                    | Description of the second state                                              | 4                                                     |                      |
|----------------------------------------------------------------------------------------------------|------------------------------------------------------------------------------|-------------------------------------------------------|----------------------|
|                                                                                                    | .jsp 🔎 + C 🧔 .:: SEFAZ                                                       | - MT ::. Sistema de ×                                 | ☆ ☆                  |
| <ul> <li>✓ Página Inicial</li> <li>⇒ Agendamento Web</li> <li>⇒ Cadastro de Contribuin</li> <li>⇒ Conhecimento de Tran:</li> </ul> | Secretaria de Estado<br>de Fazenda                                           | Mato Grosso                                           |                      |
| Controle de Exportação                                                                                                    | Sistema de Info                                                              | mações Fazendárias                                    |                      |
| E-PROCESS                                                                                                    | Seu último acesso foi em 06/11/2014 às 09:48:59                              | Data: 06/11/2014 - 09:45:28                           |                      |
| ECF ECF                                                                                                    | Men                                                                          | ı Principal                                           |                      |
| GIA ICMS Eletronica                                                                                                    | Menu Principal                                                               |                                                       |                      |
| Manter Solicitação de E                                                                                                    |                                                                              |                                                       |                      |
| Nota Fiscal de Consum                                                                                                    | O <u>Cadastro de Contribuintes</u>                                           | O <u>Selo Fiscal de Autenticidade</u>                 |                      |
| SCT - Sistema de Cada:                                                                                                    | Controle de Exportação                                                       | ECF     Sistema de Informações NE e Outros            |                      |
| Selo Fiscal de Autentic                                                                                                    | O GIA ICMS Eletrônica                                                        | Documentos (Art. 216L ao 216W do RICMS)               |                      |
| Sistema Conta Corrente                                                                                                    | O Agendamento Web                                                            | 0 E-PROCESS                                           |                      |
| Sistema de Informaçõe                                                                                                    | O SCT - Sistema de Cadastro de Tara                                          | Sistema Conta Corrente Fiscal 3.0                     |                      |
| Sistema de Notificação                                                                                                    | Sistema de Notificação Eletronica                                            | Sistema de Notificação Eletronica                     |                      |
| Sistema de Notificação                                                                                                    | Conhecimente de Transperte Eletrônio                                         | Sistema Garantide/Estimativa                          |                      |
| ->> Sistema Garantido/Est                                                                                                    | Connectmento de Hansporte Lietonic     O Termo de Apreensão e Depósito - TAF | Nota Fiscal de Consumidor Eletrônica                  |                      |
| ➡ Termo de Apreensão e                                                                                                    | -                                                                            |                                                       |                      |
|                                                                                                    | [Alterar Senha] [Co<br>[Menu Pri                                             | nsultar Minhas Permissões]                            |                      |
|                                                                                                    | © Copyright 2001-2014 Secretaria de Estado de                                | Fazenda de Mato Grosso - Todos os direitos reservados | 00.45                |
| 🌝 🙋 🚔 🔍 😏 🕒                                                                                                    |                                                                              | PT 🔺 🏴                                                | 109:45<br>06/11/2014 |

Escolher a opção Gerar código de Segurança do Contribuinte - CSC.

| A 1.42                                                                                                    | Including the second start and the second start and                                                                                                    | - 0 <b>X</b>              |
|----------------------------------------------------------------------------------------------------|----------------------------------------------------------------------------------------------------|---------------------------|
| 🗲 🕘 🧭 http://homologa/ace                                                                                                    | ssoweb/menu/ViewApp.jsp 🔎 + C 🧭 ::: SEFAZ - MT ::. Sistema de ×                                                                                                    | 合 🖈 🔅                     |
| <ul> <li>Página Inicial</li> <li>Agendamento Web</li> <li>Cadastro de Contribuin</li> <li>Conhecimento de Tran:</li> </ul>                                                                                                    | Secretaria de Estado<br>de Fazenda Mato Grosso<br>Mato Grosso<br>Mato Grosso                                                                                                    |                           |
| Controle de Exportação Controle de Exportação Controle de Exportação E-PROCESS E> ECF                                                                                                    | Usuário: 131620533 - MATO GROSSO GOVERNO DO ESTADO Data: 06/11/2014 - 09:45:45<br>Nota Fiscal de Consumidor Eletrônica                                                                                                    |                           |
| <ul> <li>CLI ICMS Eletrônica</li> <li>Hanter Solicitação de 1</li> <li>Nota Fiscal de Consum</li> <li>Nota Fiscal Eletrônica</li> <li>SCT - Sistema de Cada</li> <li>Selo Fiscal de Autentic</li> <li>Sistema de Informaçãi</li> <li>Sistema de Informaçãi</li> <li>Sistema de Notificação</li> <li>Sistema de Notificação</li> <li>Sistema de Notificação</li> </ul> | Menu Principal > Nota Fiscal de Consumidor Eletrônica<br>Consulta NFC-a<br>Consulta NFC-a<br>Consult |                           |
| Termo de Apreensão e                                                                                                    | [Menu Principa]]       [Encerrar]         © Copyright 2001-2014 Secretaria de Estado de Fazenda de Mato Grosso - Todos os direitos reservados                                                                                                    |                           |
| 📀 (C) 📋 🤇                                                                                                    | ) 🧿 🔄 🦉                                                                                                    | ● 🔁 🕩 09:45<br>06/11/2014 |

Tela de Redirecionamento. O navegador irá abrir uma outra janela ou aba, depende do navegador.

-

| Secreta<br>de | iria de Estado<br>Fazenda                                                           | Mato Grosso                                                           |
|---------------|-------------------------------------------------------------------------------------|-----------------------------------------------------------------------|
|               | Nota Fiscal de Consu                                                                | midor Eletrônica                                                      |
| Usuário:      | courgo ac ocyaranya de                                                              | Data: 12/08/2014 - 11:16:52<br>• Contribuinte - CSC                   |
|               | Ø                                                                                   | D                                                                     |
|               | Aguarde alguns<br>Você está sendo redirecionado pa<br>Cadastrar/Revogar Código de S | S Segundos.<br>ra um ambiente seguro para<br>egurança do Contribuinte |
|               | Mensagem da página da web                                                           |                                                                       |
|               | ОК                                                                                  |                                                                       |

Após clicar em OK. O navegador pedirá para confirmar ou escolher o certificado que será utilizado para acessar a funcionalidade. Sem Certificado correto o sistema retornará uma mensagem de erro.

|            | Selecione um certificado x                                                     |                         |
|------------|--------------------------------------------------------------------------------|-------------------------|
| Secretaria | Selecione um certificado para se autenticar no homologacao.sefaz.mt.gov.br:443 |                         |
| de Fa:     | Secretaria de Estado de Fazenda de Mato Grosso (AC Certisign Multipla G5)      | irosso                  |
|            |                                                                                | Mais por voce           |
|            |                                                                                | : 15/07/2014 - 18:01:14 |
|            | Informações do certificado                                                     | _                       |

Tela inicial para Manutenção do CSC. No primeiro acesso, não existe CSC cadastrado, estão disponível as opções de incluir ou cancelar (voltar para opção anterior).

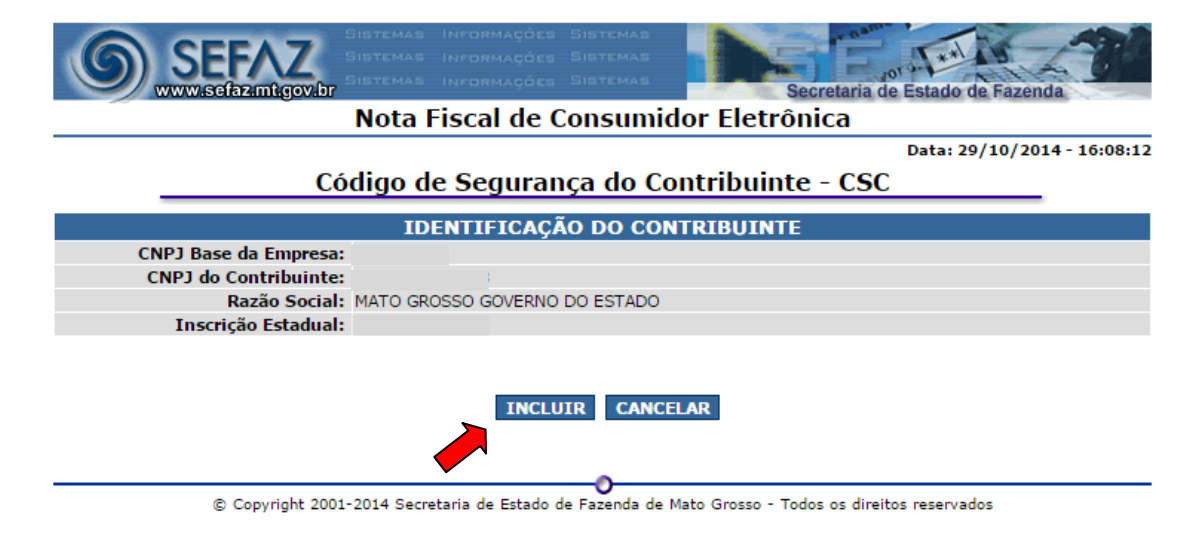

Incluindo um novo CSC, clique no botão incluir e a aplicação gera automaticamente um CSC para o CNPJ base do contribuinte. A tela mostrará o CSC Gerado.

| SISTEMAS INFORMAÇÕES SISTEMAS<br>SISTEMAS INFORMAÇÕES SISTEMAS<br>SISTEMAS INFORMAÇÕES SISTEMAS<br>SISTEMAS SISTEMAS |  |  |  |
|----------------------------------------------------------------------------------------------------|--|--|--|
| Nota Fiscal de Consumidor Eletrônica                                                                                 |  |  |  |
| Data: 29/10/2014 - 16:11:07                                                                                          |  |  |  |
| Código de Segurança do Contribuinte - CSC                                                                            |  |  |  |
| IDENTIFICAÇÃO DO CONTRIBUINTE                                                                                        |  |  |  |
| CNPJ Base da Empresa:                                                                                                |  |  |  |
| CNPJ do Contribuinte:                                                                                                |  |  |  |
| Razão Social: MATO GROSSO GOVERNO DO ESTADO                                                                          |  |  |  |
| Inscrição Estadual:                                                                                                  |  |  |  |
| Código de Segurança incluído com sucesso!                                                                            |  |  |  |
| Número Código de Segurança - CSC Data Ativação                                                                       |  |  |  |
| 000008 2ae084ceb60afab87a69b8db7c04e265 29/10/2014 16:11:07 REVOGAR SELECIONAR CSC                                   |  |  |  |
| INCLUIR CANCELAR                                                                                                    |  |  |  |
| © Copyright 2001-2014 Secretaria de Estado de Fazenda de Mato Grosso - Todos os direitos reservados                  |  |  |  |

Para que o contribuinte copie o CSC para inserir em seu sistema emissor foi disponibilizado o botão 'Selecionar CSC'. Como mostra a figura abaixo.

| SISTEMAS INFORMAÇÕES S<br>SISTEMAS INFORMAÇÕES S<br>SISTEMAS INFORMAÇÕES S | ISTEMAS<br>ISTEMAS<br>SECREtaria de Estado de Fazenda |
|----------------------------------------------------------------------------|-------------------------------------------------------|
| Nota Fiscal de Co                                                          | nsumidor Eletrônica                                   |
|                                                                            | Data: 29/10/2014 - 16:01:46                           |
| Código de Segurança                                                        | a do Contribuinte - CSC                               |
| IDENTIEICAÇÃO                                                              |                                                       |
| CNP1 Base da Empresa:                                                      | DO CONTRIBUINTE                                       |
| CNPJ do Contribuinte:                                                      |                                                       |
| Razão Social: MATO GROSSO GOVERNO DO                                       | ) ESTADO                                              |
| Inscrição Estadual:                                                        |                                                       |
|                                                                            |                                                       |
|                                                                            |                                                       |
| Número Código de Segurança - CSC                                           | Data Ativação                                         |
| 000007 5fdfc 3694aa458dc 92f00c 2081d89d0b                                 | 20/10/2014 17:24:06 REVOGAR SELECIONAR CSC            |
| TNCLUT                                                                     |                                                       |
| INCLOIR                                                                    |                                                       |
|                                                                            |                                                       |
|                                                                            | -0                                                    |
| © Copyright 2001-2014 Secretaria de Estado de F                            | Fazenda de Mato Grosso - Todos os direitos reservados |
|                                                                            |                                                       |

## **REVOGAÇÃO DE UM CSC**

Quando for gerado 2 CSC para o mesmo CNPJ base o contribuinte pode revogar um ou mais CSC.

| 6      | SISTEMAS INFORMAÇÕES S                        |                                                   |
|--------|-----------------------------------------------|---------------------------------------------------|
|        | www.sefaz.mt.gov.br                           | Secretaria de Estado de Fazenda                   |
| ~      | Nota Fiscal de Co                             | onsumidor Eletrônica                              |
|        |                                               | Data: 29/10/2014 - 15:44:53                       |
|        | Código de Seguranç                            | a do Contribuinte - CSC                           |
|        | IDENTIFICAÇÃO                                 | DO CONTRIBUINTE                                   |
| C      | NPJ Base da Empresa:                          |                                                   |
|        | CNPJ do Contribuinte:                         |                                                   |
|        | Razão Social: MATO GROSSO GOVERNO D           | 0 ESTADO                                          |
|        | Inscrição Estadual:                           |                                                   |
|        |                                               |                                                   |
| Número | Código de Segurança - CSC                     | Data Ativação                                     |
| 000005 | abd6db3b2221716745ac44ea12f0963b              | 15/07/2014 18:06:45 <b>REVOGAR SELECIONAR CSC</b> |
| 000007 | 5fdfc 3694aa458dc 92f00c 2081d89d0b           | 20/10/2014 17:24: REVOGAR SELECIONAR CSC          |
|        |                                               | CANCELAR                                          |
|        |                                               |                                                   |
|        |                                               |                                                   |
|        | © Convright 2001-2014 Secretaria de Estado de |                                                   |

Ao setar o botão 'REVOGAR', o sistema irá perguntar se o contribuinte tem certeza de que deseja revogar e mostrará qual o CSC que o contribuinte está revogando.

| SEFAZ<br>www.sefazant.gov.br                                 | Sistemas Informações Sistemas<br>Sistemas informações Sistemas<br>Sistemas informações Sistemas | Secreta               | ria de Estado de Fazenda    |
|--------------------------------------------------------------|-------------------------------------------------------------------------------------------------|-----------------------|-----------------------------|
|                                                              | Nota Fiscal de Consumid                                                                         | or Eletrônica         |                             |
|                                                              |                                                                                                 |                       | Data: 29/10/2014 - 15:59:40 |
| Có                                                           | digo de Segurança do Co                                                                         | <u>ntribuinte - C</u> | SC                          |
|                                                              | IDENTIFICAÇÃO DO CON                                                                            | RTRUINTE              |                             |
| CNPJ Base da Empresa:                                        |                                                                                                 | RIDOINTE              |                             |
| CNPJ do Contribuinte:                                        |                                                                                                 |                       |                             |
| Razão Social:                                                | MATO GROSSO GOVERNO DO ESTADO                                                                   |                       |                             |
| Inscrição Estadual:                                          |                                                                                                 |                       |                             |
| Deseja realmente revogar abaixo o Código de Segurança - CSC? |                                                                                                 |                       |                             |
| Número Sequencial                                            | Código de Seguranç                                                                              | a - CSC               | Data Ativação               |
| 000005                                                       | abd6db3b2221716745ac44ea12f09                                                                   | 963Ъ                  | 15/07/2014 18:06:45         |
| @ Conversible 2001                                           | SIM NÃO                                                                                         | to Guerro - Today an  | diraitan managan dar        |
| © Copyright 2001                                             | -2014 Secretaria de Estado de Fazenda de Ma                                                     | ato Grosso - Todos os | direitos reservados         |

Caso esteja correto basta clicar no botão 'SIM' e o CSC estará revogado, o sistema voltará à página inicial com a mensagem 'Código de Segurança revogado com sucesso!' e o CSC revogado não aparecerá mais para o contribuinte. Caso o contribuinte clique em 'Não', o sistema irá retornar para página inicial sem revogar o CSC. Conforme a imagem mostra abaixo.

| SISTEMAS INFORMACIES SI<br>SISTEMAS INFORMACIES SI<br>SISTEMAS INFORMACIES SI | ITEMAS<br>ITEMAS<br>ITEMAS<br>Secretaria de Estado de Fazenda |  |  |
|-------------------------------------------------------------------------------|---------------------------------------------------------------|--|--|
| Nota Fiscal de Con                                                            | nsumidor Eletrônica                                           |  |  |
|                                                                               | Data: 29/10/2014 - 16:00:32                                   |  |  |
| Código de Segurança                                                           | do Contribuinte - CSC                                         |  |  |
| IDENTIFICAÇÃO                                                                 | DO CONTRIBUINTE                                               |  |  |
| CNPJ Base da Empresa: 03507415                                                |                                                               |  |  |
| CNPJ do Contribuinte: 3507415000578                                           |                                                               |  |  |
| Razão Social: MATO GROSSO GOVERNO DO                                          | ESTADO                                                        |  |  |
| Inscrição Estadual: 131620533                                                 |                                                               |  |  |
| Código de Segurança revogado com sucesso!                                     |                                                               |  |  |
| Número Código de Segurança - CSC                                              | Data Ativação                                                 |  |  |
| 000007 5fdfc 3694aa458dc 92f00c 2081d89d0b                                    | 20/10/2014 17:24:06 REVOGAR SELECIONAR CSC                    |  |  |
| INCLUIR                                                                       | CANCELAR                                                      |  |  |

© Copyright 2001-2014 Secretaria de Estado de Fazenda de Mato Grosso - Todos os direitos reservados

#### **OBSERVAÇÃO**

Para acessar a opção Cadastrar 'Gerar Código de Segurança do Contribuinte - CSC' um dos pré-requisitos é a instalação do certificado digital no navegada. Na opção Ferramentas opções da internet para Navegador Internet Explorer.

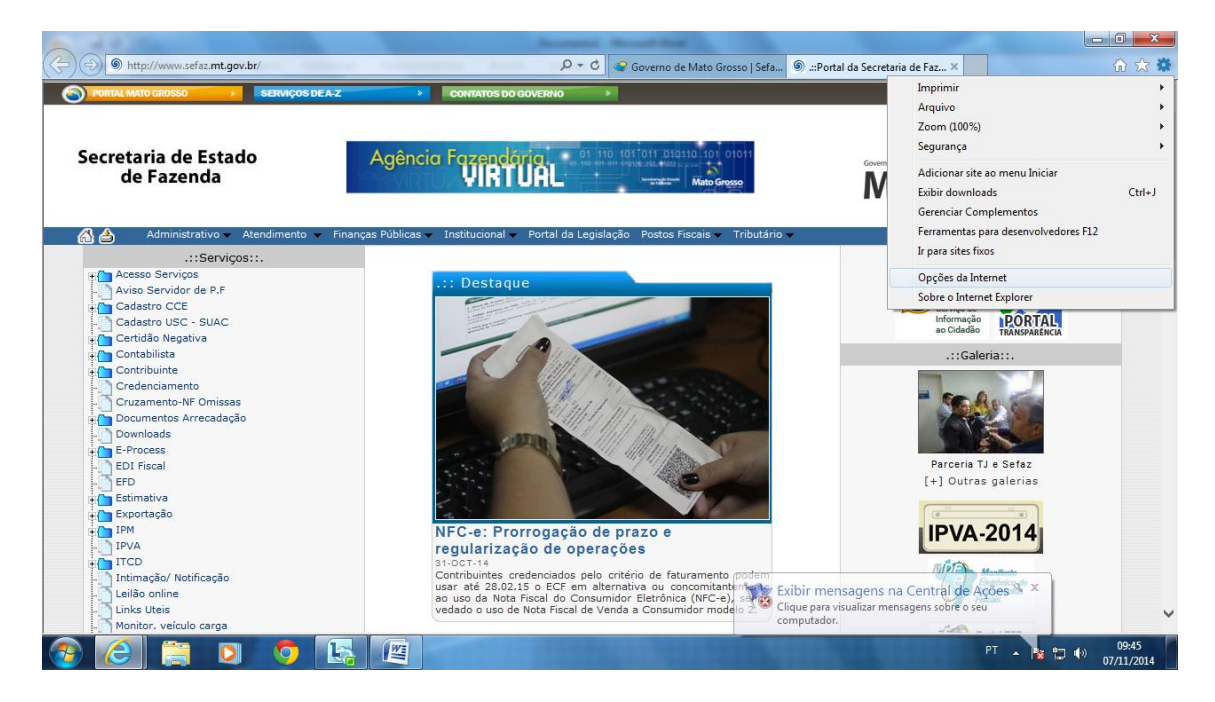

#### Na pasta Conteúdo

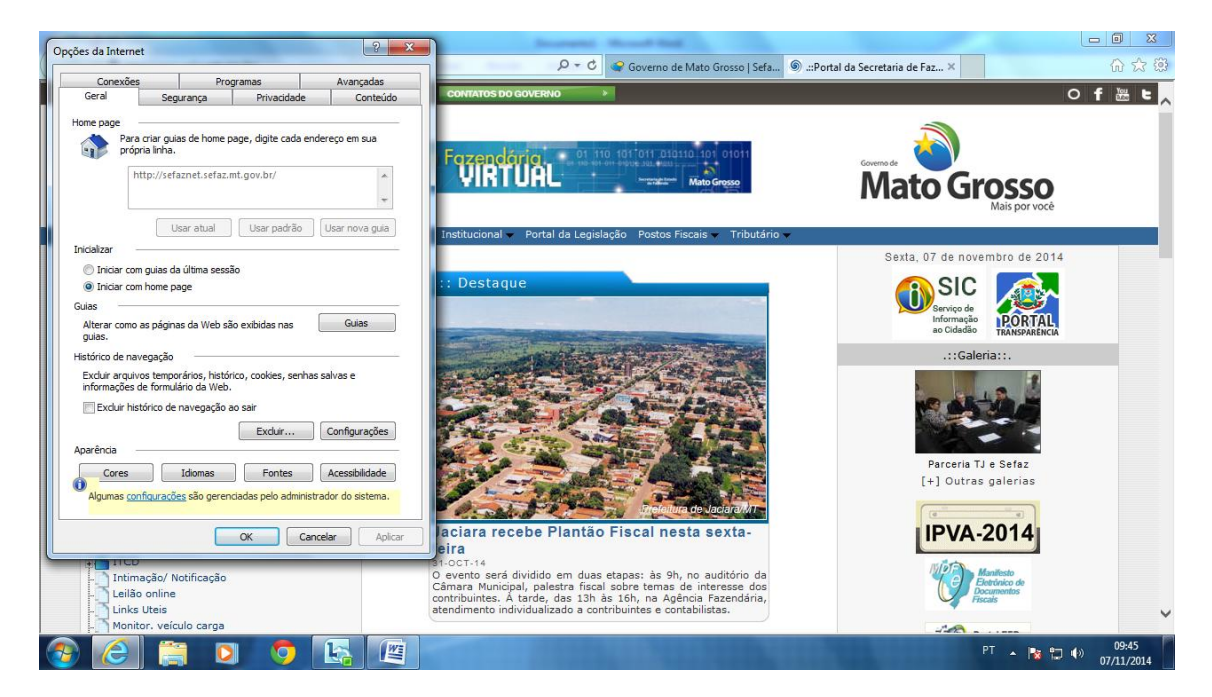

No item Certificados, clicar em certificados para se fazer a instalação do certificado na máquina

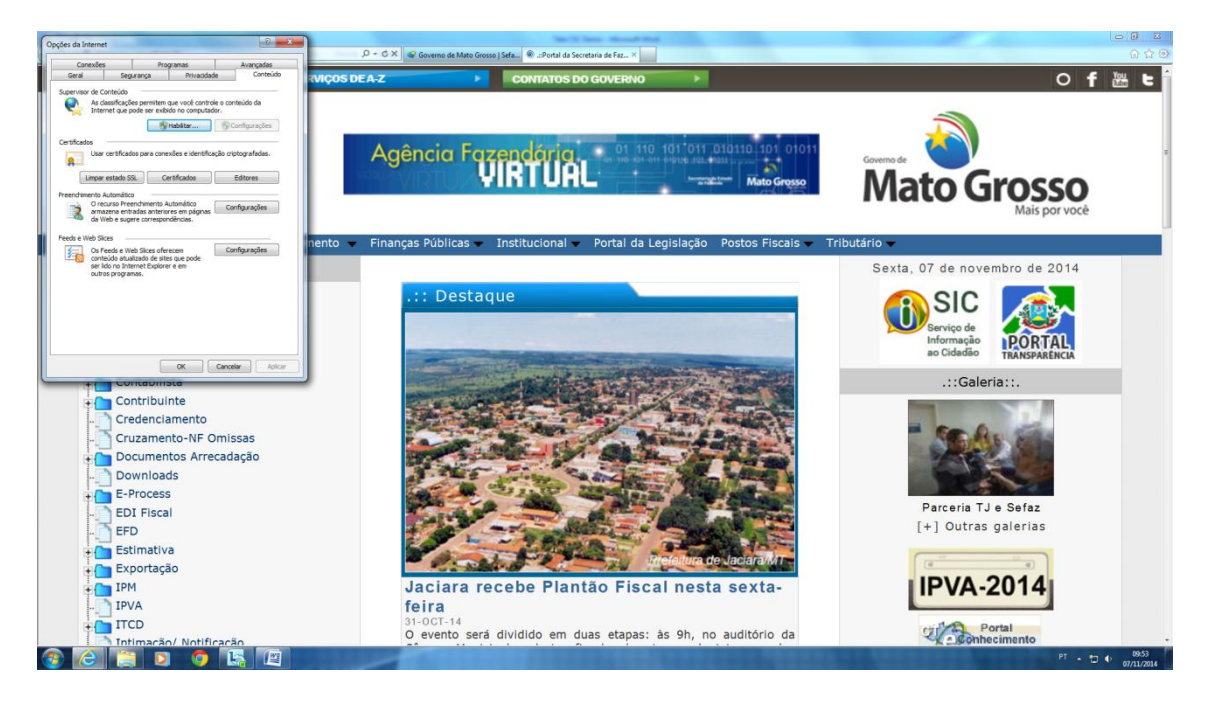